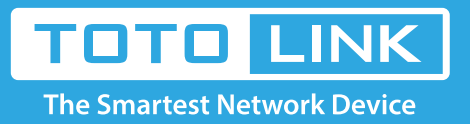

G

# A3 Change the WIFI password setting

### It is suitable for: A3

## **Application:**

Solution about how to change the wireless name and password on the TOTOLINK products

## STEP-1:

Connect your computer to the router by cable, enter http://192.168.0.1

€ ① 192.168.0.1

#### Note:

The default access address varies depending on the actual situation. Please find it on the bottom label of the product.

## STEP-2:

User Name and Password are required, by default both are admin in lowercase letter. Meanwhile you should fill in the vertification code .then Click Login.

|                 | TOTO LINK<br>The Smartest Network Device |
|-----------------|------------------------------------------|
| ID<br>Password  | admin<br>•••••                           |
| ptsko           |                                          |
| <b>R</b> efresh | ptsko                                    |
|                 | LOGIN                                    |

## STEP-3:

Then click the Advance setup bottom

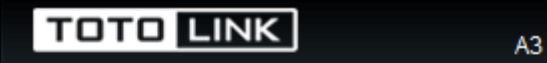

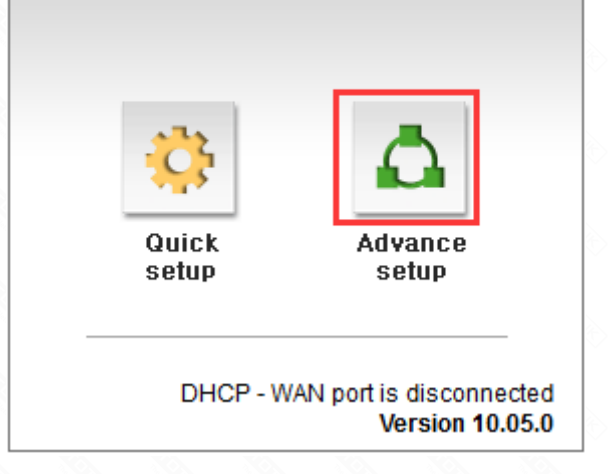

# STEP-4:

Please go to *Wireless* page, and check which you have selected. then Click 2.4GHz Basic network. Select *WPAPSK/WPA2PSK+TKIP/AES*, then Input your own *Wireless Network Name and Password*, then Click *Apply*.

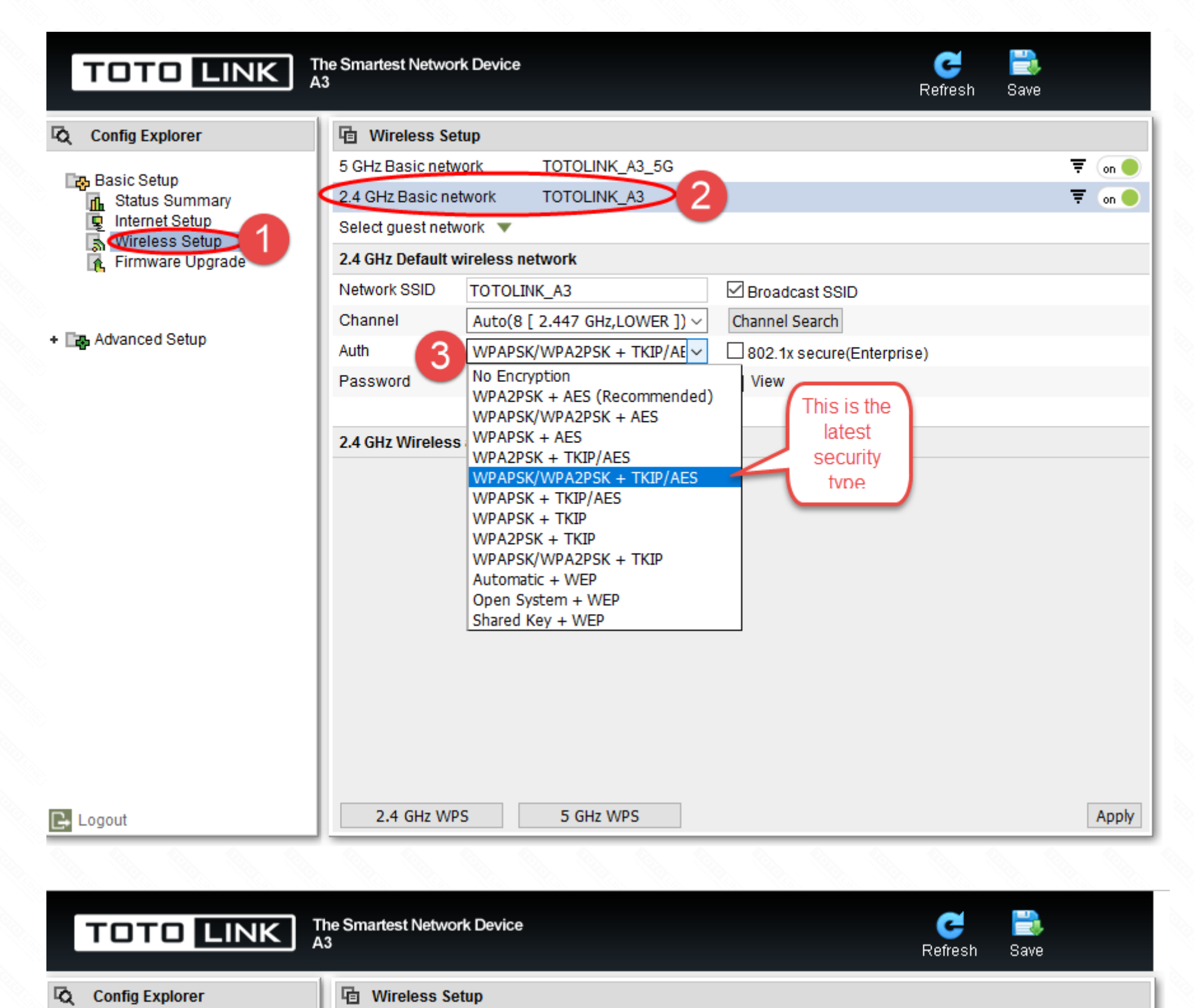

| T Basic Satur       | 5 GHz Basic network TOTOLINK_A3_5G                        | Ŧ (on 🔵 |
|---------------------|-----------------------------------------------------------|---------|
| Status Summary      | 2.4 GHz Basic network TOTOLINK_A3                         | 🔻 on 🔴  |
| Internet Setup      | Select guest network 🔻                                    |         |
| Firmware Upgrade    | 2.4 GHz Default wireless network                          |         |
|                     | Network SSID                                              |         |
| · En Advanced Cetur | Channel 4 Auto(8 [ 2.447 GHz,LOWER ]) V Channel Search    |         |
| + La Advanced Setup | Auth WPAPSK/WPA2PSK + TKIP/AE V 802.1x secure(Enterprise) |         |
| >                   | Password View                                             |         |
|                     |                                                           |         |
|                     | 2.4 GHz Wireless advance setup 🔻                          |         |
|                     |                                                           |         |
|                     |                                                           |         |
|                     |                                                           |         |
|                     |                                                           |         |
|                     |                                                           |         |
|                     |                                                           |         |
|                     |                                                           |         |
|                     |                                                           |         |
|                     |                                                           |         |
|                     |                                                           |         |
|                     |                                                           |         |
|                     | 2.4 GHz W/DS 5 GHz W/DS 5                                 | Apply   |

# STEP-5:

Please go to *Wireless* page, and check which you have selected.then Click 5GHz Basic network. Select *WPAPSK/WPA2PSK+TKIP/AES*, then Input your own *Wireless Network Name* and Password, then Click *Apply*.

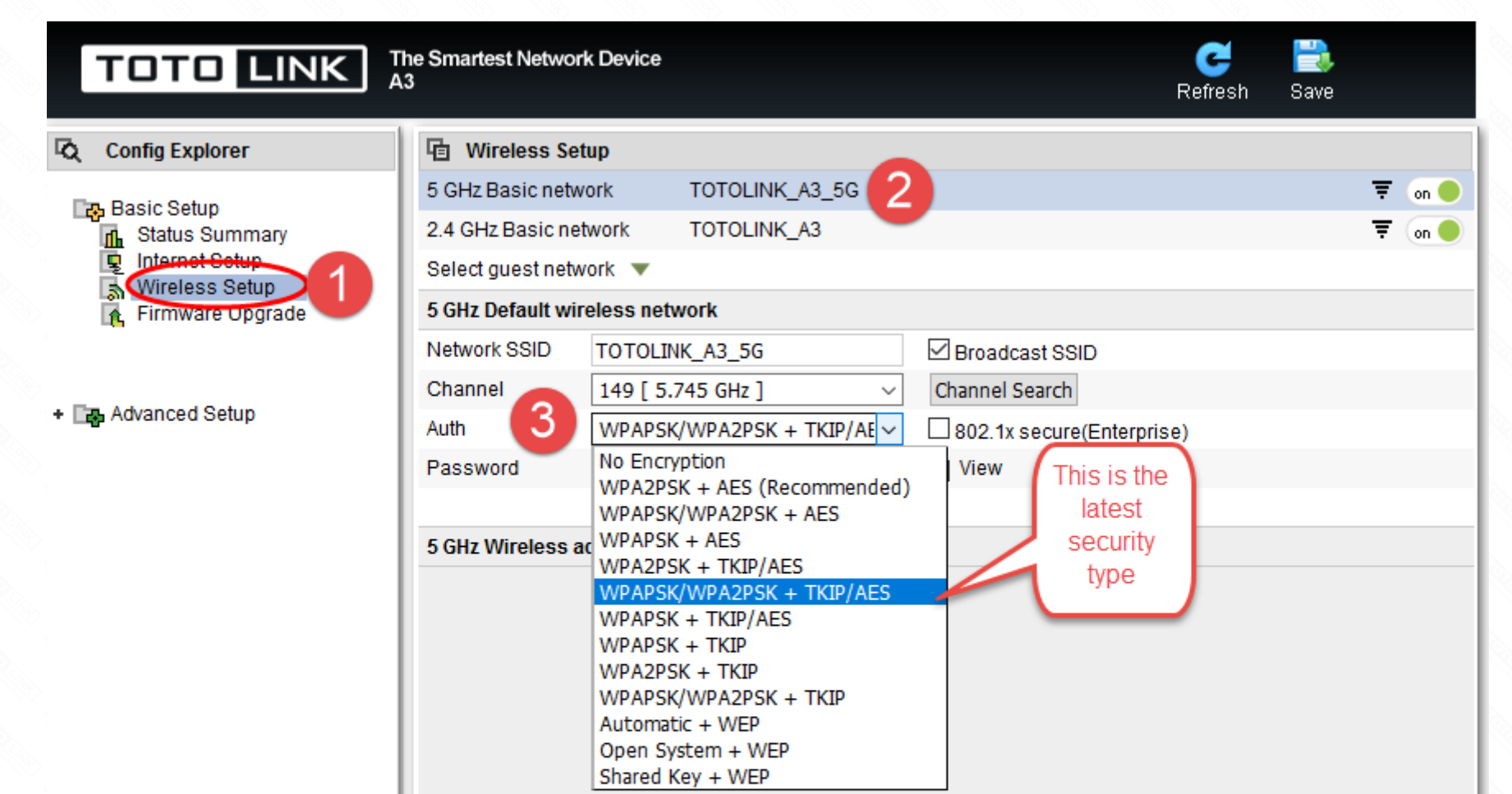

| Logout                        | 2.4 GHz WPS 5 GHz WPS                                       | Apply   |
|-------------------------------|-------------------------------------------------------------|---------|
|                               |                                                             |         |
| TOTO LINK                     | The Smartest Network Device C<br>A3 Refres                  | h Save  |
| Config Explorer               | 🕒 Wireless Setup                                            |         |
| Basic Setun                   | 5 GHz Basic network TOTOLINK_A3_5G                          | 🐺 on 🔴  |
| Status Summary                | 2.4 GHz Basic network TOTOLINK_A3                           | ₹ (on ● |
| Internet Setup Wireless Setup | Select guest network 🔻                                      |         |
| 🔥 Firmware Upgrade            | 5 GHz Default wireless network                              |         |
|                               | Network SSID                                                |         |
| • 🕞 Advanced Setup            | Channel 4 149 [ 5.745 GHz ]  Channel Search Channel Search  |         |
| · ·                           | Auth WPAPSK/WPA2PSK + TKIP/AE V L 802.1x secure(Enterprise) |         |
|                               | Password                                                    |         |
|                               | 5 GHz Wireless advance setun                                |         |
|                               |                                                             |         |
|                               |                                                             |         |
|                               |                                                             |         |
|                               |                                                             |         |
|                               |                                                             |         |
|                               |                                                             |         |
|                               |                                                             |         |
|                               |                                                             |         |
|                               |                                                             |         |
|                               |                                                             |         |
|                               |                                                             |         |